# GPON ONU AN5506-01-A (1GE ไม่มี WiFi)

คู่มือการใช้งาน

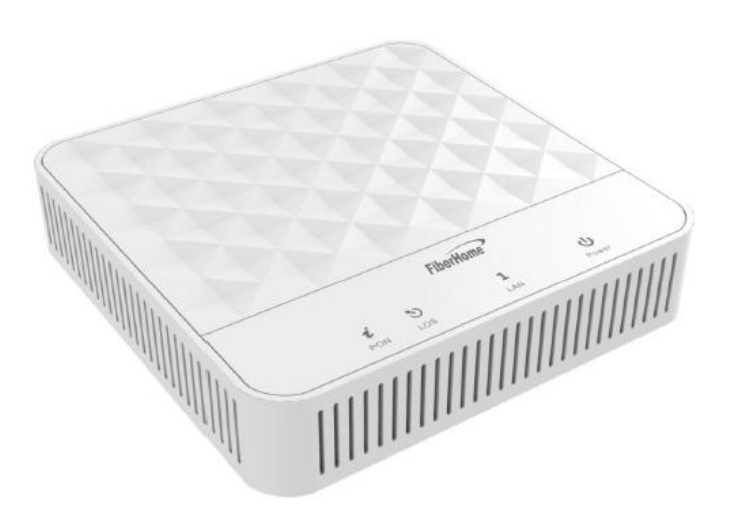

## 1. รายการสินค้าที่บรรจุภายในกล่อง

| รายการ           | จำนวน |
|------------------|-------|
| Gpon Terminal    | 1     |
| Power Adapter    | 1     |
| สาย LAN          | 1     |
| คู่มือการติดตั้ง | 1     |

#### สถานะไฟบน Router

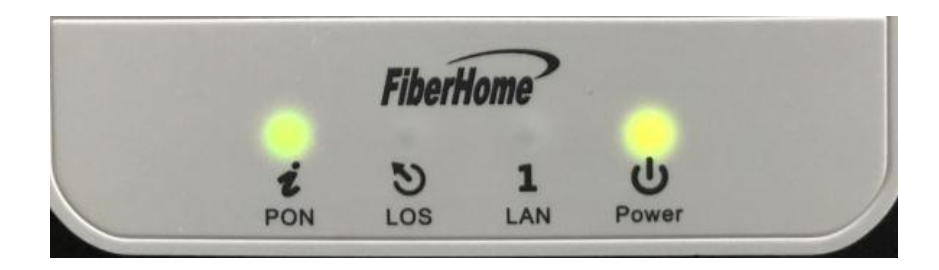

| ชื่อ<br>สัญลักษณ์ | ត៖      | านะไฟ      | รายละเอียด                                                                               |
|-------------------|---------|------------|------------------------------------------------------------------------------------------|
|                   |         | ติดสว่าง   | แสดงการจ่ายไฟเข้าอุปกรณ์                                                                 |
| POWER             | สีเขียว | ติดกระพริบ | -                                                                                        |
|                   |         | ดับ        | ไม่มีการจ่ายกระแสไฟ                                                                      |
|                   |         | ติดสว่าง   | แสดงการเชื่อมต่อผ่าน Port LAN                                                            |
| LAN               | สีเขียว | ติดกระพริบ | แสดงการรับส่งข้อมูลผ่าน Port LAN                                                         |
|                   |         | ดับ        | ไม่มีการเชื่อมต่อผ่าน Port LAN                                                           |
|                   | สีแดง   | ติดสว่าง   | สาย Optical fiber ไม่ได้เชื่อมต่อเข้ากับ Port<br>Optical หรือไม่มีการส่งสัญญาณ           |
| LOS               |         | ดิดกระพริบ | ค่า Rx optical power ต่ำกว่า Receiver<br>sensitivity                                     |
|                   |         | ดับ        | ค่า optical power ปกดิ                                                                   |
|                   |         | ติดสว่าง   | อุปกรณ์ GPON Terminal และอุปกรณ์ของผู้<br>ให้บริการติดต่อสื่อสารกันได้ปกติ พร้อมใช้งาน   |
| PON               | สีเขียว | ดิดกระพริบ | อุปกรณ์ GPON Terminal พยามยาม<br>ติดต่อสื่อสารกับอุปกรณ์ของผู้ให้บริการ                  |
|                   |         | ดับ        | อุปกรณ์ GPON Terminal ไม่อนุญาตให้ใช้งาน<br>กรุณาดิดต่อผู้ให้บริการเพื่อขอความ ช่วยเหลือ |

## ด้านหลังอุปกรณ์

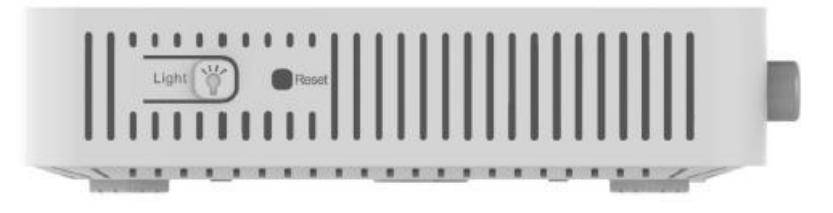

| ลำดับ | พอร์ด/ปุ่ม | รายละเอียด                                            |  |  |  |
|-------|------------|-------------------------------------------------------|--|--|--|
| 1     | PON        | สำหรับเชื่อมด่อสาย Optical fiber ในการรับส่งสัญญาณแสง |  |  |  |
| 2     | LAN        | สำหรับเชื่อมด่อพอร์ต Ethernet ของ Access Point        |  |  |  |
| 3     | POWER      | สำหรับเชื่อมด่อกับ Power Adapter                      |  |  |  |
| 4     | ON/OFF     | สำหรับเปิดหรือปิดการจ่ายไฟของอุปกรณ์                  |  |  |  |

## ด้านข้างของตัวอุปกรณ์

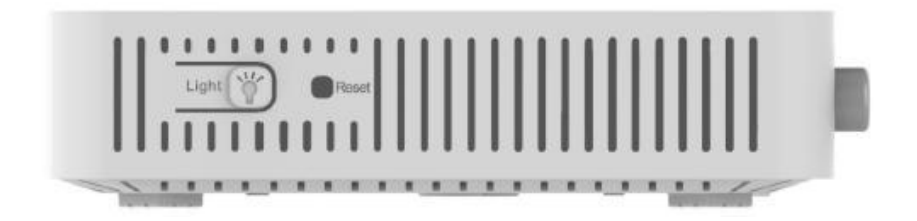

| พอร์ต/ปุ่ม | รายละเอียด                                                                |  |  |  |  |
|------------|---------------------------------------------------------------------------|--|--|--|--|
| Light      | สำหรับเปิดหรือปิดไฟ LED ที่แสดงสถานะ                                      |  |  |  |  |
| Reset      | สำหรับการ Reset อุปกรณ์เป็นการตั้งค่าจากโรงงาน โดยกดปุ่มค้างไว้ 10 วินาที |  |  |  |  |

## 2. ขั้นตอนการติดตั้งอุปกรณ์

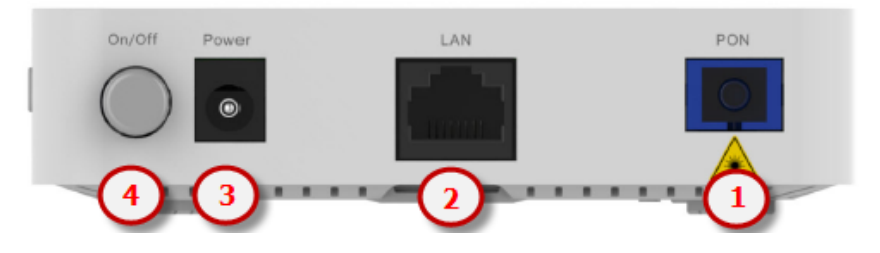

- **ขั้นตอนที่ 1 :** เชื่อมต่อสาย Optical fiber เข้ากับ Port PON ของ GPON Terminal
- ขั้นตอนที่ 2 : เชื่อมต่อ Port Lan ของ GPON Terminal ไปยัง Port Ethernet ของ Access Point
- ขั้นตอนที่ **3 :** เชื่อมต่อ Adapter AC กับ Port Power(DC-IN)
- ขั้นตอนที่ 4 : กดปุ่ม ON/OFF เพื่อเริ่มตัมใช้งาน

### 3. ขั้นตอนการตรวจสอบอุปกรณ์ AN5506-01-A

1. เปิด Web Browser และใส่ **IP Gateway** ของ ONU IP Address : **192.168.1.1** 

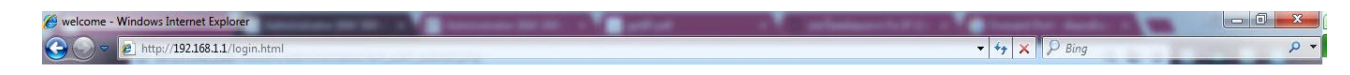

2. จะปรากฏหน้าจอแสดงให้ระบุ Username = **admin** Password = **admin** แล้ว Click ที่ **Login** 

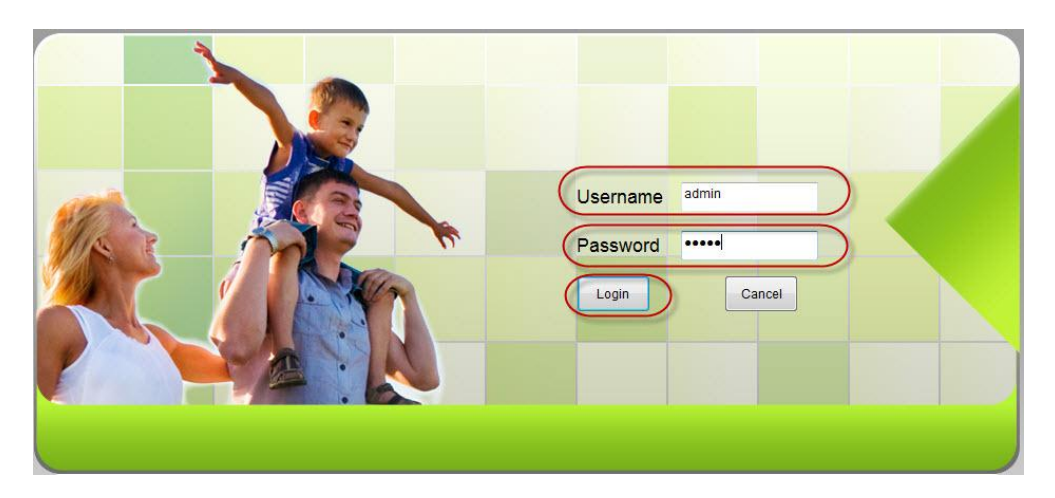

จะปรากฏหน้าจอแสดงเข้าสู่หน้าหลัก Router ข้อมูล รุ่นของผลิตภัณฑ์ ฮาร์ดแวร์ และซอฟต์แวร์ และอื่นๆ ดังภาพ

| Device Information | Status » Device Inf  | ormation » Device Information |  |
|--------------------|----------------------|-------------------------------|--|
| Device Information | On this page you can | nuery device information      |  |
| Optical Info       | on and page, you can | query device mornator.        |  |
|                    | Device Information   |                               |  |
|                    | Software Version     | RP0561                        |  |
|                    | Hardware Version     | WKE2.134.318A9G               |  |
|                    | Device Model         | AN5506-01-A                   |  |
|                    | Device Description   | GPON                          |  |
|                    | ONU State            | O1(STATE_INIT)                |  |
|                    | ONU Regist State     | INIT                          |  |
|                    | LOID                 | fiberhome                     |  |
|                    | CPU Usage            | 1%                            |  |
|                    | Memory Usage         | 73%                           |  |
|                    | Web Server port      | 80                            |  |
|                    |                      |                               |  |
|                    |                      |                               |  |

#### แท็บสถานะ Status

#### 1. ตรวจสอบ ค่า Optical Power

คลิกที่แท็บ Status --> คลิกที่ Optical Info --> ตรวจสอบ Optical Info ข้อมูล Received Power ไม่เกิน -28 จะปรากฏหน้าจอแสดงผล ดังภาพ

| Statu              | s Network Ap             | Logout                      |
|--------------------|--------------------------|-----------------------------|
| Device Information | Status » Optical Info    | ) » Optical Info            |
| Optical Info       | On this page, you can gu | ery state of optical power. |
| Optical Info       | Optical Info             |                             |
|                    | Transmitted Power        | -40.00 dBm                  |
|                    | Received Power           | -40.00 dBm                  |
|                    | Operating Temperature    | 31.83 °C                    |
|                    | Supply Voltage           | 3.32 V                      |
|                    | Bias Current             | 0.00 mA                     |

#### แท็บสถานะ Network

### 1. ตรวจสอบค่าอุปกรณ์ AN5506-01-A

คลิกที่แท็บ Network --> คลิกที่ Autentication--> ตรวจสอบ OLT Authentication เพื่อ รับรองความถูกต้องของ อุปกรณ์ AN5506-01-A

จะปรากฎหน้าจอแสดงผล ดังภาพ

|                  |           |                                    |                       | Logout                                                                            |  |  |
|------------------|-----------|------------------------------------|-----------------------|-----------------------------------------------------------------------------------|--|--|
|                  | Status (  | Network                            | Application           | Management                                                                        |  |  |
| Authentication   | Netw      | ork » Authent:                     | ication » OLT Au      | thentication                                                                      |  |  |
| OLT Authenticati | on        | On this page, you m<br>restarting. | ay modify the ONU aut | hentication-related parameters to authenticate the OLT. It will take effect after |  |  |
|                  | LOID Auth |                                    |                       |                                                                                   |  |  |
|                  | LO        | ND                                 | fiberhome             | *(You can input 1-24 basic Latin characters)                                      |  |  |
|                  | Lo        | gic Password                       | •••••                 | (You can input 0-12 basic Latin characters)                                       |  |  |
|                  |           | Apply Cancel                       |                       |                                                                                   |  |  |
|                  | Pas       | sword Auth                         |                       |                                                                                   |  |  |
|                  | Pa        | ss Key                             |                       | * (You can input 0-10 characters, including alphanumeric, '-' and '_')            |  |  |
|                  |           | A                                  | pply Cancel           |                                                                                   |  |  |

#### แท็บสถานะ Application

1. ตรวจสอบ Port ที่กำลังเชื่อมต่อ

คลิกที่แท็บ Application --> แท็บ Web Port

|         | Status Network (Applicati                                           | on Manag       | ement                                       |  |
|---------|---------------------------------------------------------------------|----------------|---------------------------------------------|--|
| eb Port | Application » Web Port » Web                                        | Port           |                                             |  |
|         | Ont this page, you could configure we                               | eb communicati | on port(HTTP), and restart to be effective. |  |
|         | WEB valid communication port                                        | 80             |                                             |  |
|         | WEB valid communication port<br>WEB communication port you modified | 80             | *(Please input 1024-65535 or 80)            |  |

#### แท็บสถานะ การจัดการ

1. ตรวจสอบ บัญชีผู้ใช้

คลิกที่แท็บ Management --> คลิกที่ Account Management --> User Account

| Sta                                 | tus Network            | Application Iana           | gement               | Logoi      |  |  |
|-------------------------------------|------------------------|----------------------------|----------------------|------------|--|--|
| Account Management                  | Management » Account   | t Management » User        | Account              |            |  |  |
| User Account<br>Maintenance Account | You could configure na | me and password of user ac | count on this page.  |            |  |  |
| Device <b>T</b> anagement           |                        |                            |                      | Add Delete |  |  |
|                                     | 12                     |                            | Username             |            |  |  |
|                                     |                        |                            | useradmin            |            |  |  |
|                                     |                        | E user                     |                      |            |  |  |
|                                     | Usamama                | useradmin                  |                      |            |  |  |
|                                     | New Baseward           | useradinin                 | */2 . 22 Ob          |            |  |  |
|                                     | New Password           |                            | *(8 - 32 Characters) |            |  |  |
|                                     | Password Confirm       |                            |                      |            |  |  |
|                                     |                        | Apply Cancel               |                      |            |  |  |
|                                     |                        |                            |                      |            |  |  |

2. ตรวจสอบ กำหนดค่าบัญชีปัจจุบัน

คลิกที่แท็บ Management --> คลิกที่ Account Management --> Maintenance Account

Lonout

| Account <b>M</b> anagement          | Management » Accoun    | t Management »         | Maintenance Account  |  |
|-------------------------------------|------------------------|------------------------|----------------------|--|
| User Account<br>Maintenance Account | You could configure cu | rrrent account on this | page.                |  |
| Jevice management                   | Account Management     |                        |                      |  |
|                                     | Username               | admin                  | *                    |  |
|                                     | Old Password           |                        | *                    |  |
|                                     | New Password           |                        | *(8 - 32 Characters) |  |
|                                     | Bacoword Confirm       |                        |                      |  |

3. ตรวจสอบ คืนค่าการตั้งค่าอุปกรณ์

## คลิกที่แท็บ Management -->Device Management --> Restore

|                              |        |                     |                         |                     | <b>`</b> | Logout |
|------------------------------|--------|---------------------|-------------------------|---------------------|----------|--------|
|                              | Status | Network             | Application             | <b>I</b> anagement  |          |        |
| Account Tanagemen            | t Mana | igement » Devi      | ce Management »         | Restore             |          |        |
| Device Tanagement<br>Restore | >      | On this page, you n | nay restore several dev | vice configuration. |          |        |
| Local Upgrade                |        | Restore             |                         |                     |          |        |
| Device Reboot                |        |                     |                         |                     |          |        |

4. ตรวจสอบ Upgrade Firmware

คลิกที่แท็บ Management --> Device Management --> Local Upgrade --> Upgrade Firmware

|                                               | Status Netw                                  | work Applicat:                                                          | ion Ianagement                                                                                          | Logout                                                  |
|-----------------------------------------------|----------------------------------------------|-------------------------------------------------------------------------|----------------------------------------------------------------------------------------------------|---------------------------------------------------------|
| Account Lanagement                            | Management                                   | » Device Managemer                                                      | nt » Local Upgrade                                                                                      |                                                         |
| Device Lanagement<br>Restore<br>Local Upgrade | On this pa<br>off during of<br>Choose file a | age, you can browse the loo<br>upgrade or do other opera<br>and Upgrade | cal file and click the button to upgrade the te<br>tions, so as not to cause damage and can n<br>Browse | rminal equipment software. Do not power<br>not be used. |
| Device Reboot                                 |                                              |                                                                         |                                                                                                    |                                                         |
|                                               |                                              |                                                                         |                                                                                                    |                                                         |

## 5. ตรวจสอบ อุปกรณ์เริ่มตันระบบใหม่

### คลิกที่แท็บ Management --> Device Management --> Device Reboot

| e                              | totus Notwork     | Analisastic              | Tenegement                |    | Logout |
|--------------------------------|-------------------|--------------------------|---------------------------|----|--------|
| Account Tanagement             | Management » Dev  | ice Management »         | Device Reboot             | }  |        |
| Device Management<br>Restore   | On this page, you | can reboot the device by | clicking the button below | ν. |        |
| Local Upgrade<br>Device Reboot | Reboot            |                          |                           |    |        |